## Free-Kassa для CMS Opencart 3.0.2.0

Зарегистрируйте магазин в системе Free-Kassa: ссылка на регистрацию >>>

Скачайте модуль Free-Kassa для вашей версии OpenCart: скачать модуль >>>

Распакуйте архив с модулем и с помощью FTP-клиента скопируйте папки admin и catalog в корень вашего сайта.

Если требуется замена файлов, то нужно согласиться.

Зайдите в панель администратора вашего сайта. Перейдите в меню "Модули/Расширения -> Модули/Расширения".

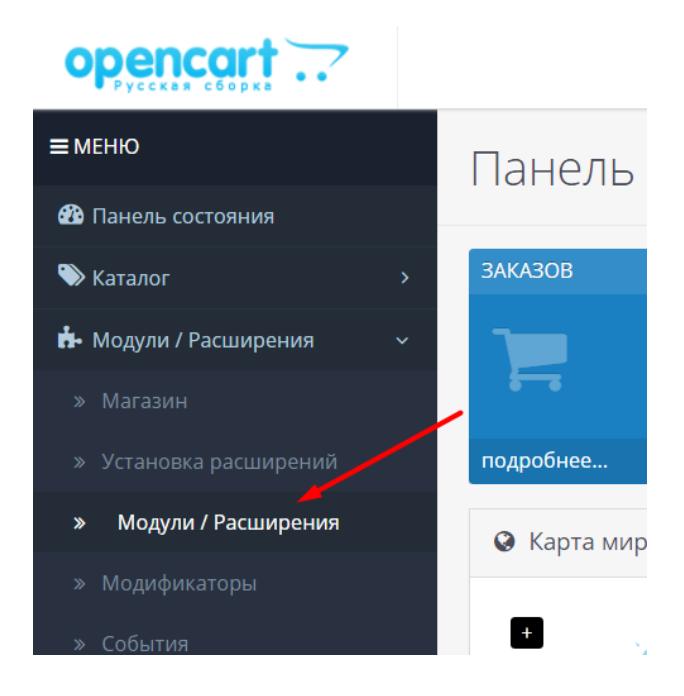

Из списка выберите тип расширения "Оплата".

| Выберите тип расширения |                          |
|-------------------------|--------------------------|
|                         |                          |
|                         | Модули (16)              |
|                         | Аналитика (1)            |
| M                       | Защита от роботов (2)    |
|                         | Панель управления (8)    |
| 0                       | Каналы продвижения (2)   |
|                         | Защита от мошенников (1) |
| H                       | Меню (0)                 |
| A                       | Модули (16)              |
|                         | Оплата (9)               |
| A                       | Отчеты (13)              |

Модуль Free-Kassa должен отображаться в списке платежных систем.

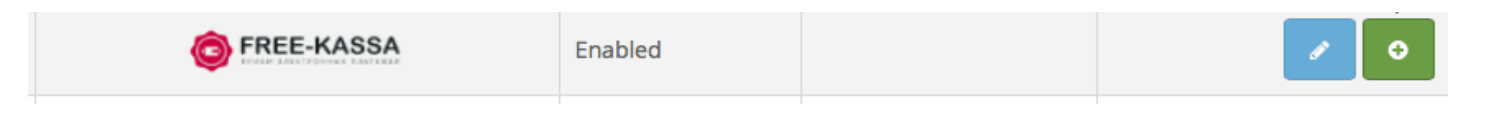

Нажмите на кнопку установки платежного модуля Free-Kassa.

Вы вошли в настройки платежного модуля Free-Kassa. Заполните все необходимые поля:

Статус: включено;

**URL мерчанта**: по умолчанию установлен путь к оплате //free-kassa.ru/merchant/cash.php (менять только в случае информационного уведомления от free-kassa.ru насчёт изменения платежного URL).

**ID магазина**: id вашего магазина в системе free-kassa.ru (можно узнать в личном кабинете).

Первый секретный ключ: секретный ключ вашего магазина в системе free-kassa.ru.

Второй секретный ключ: секретный ключ вашего магазина в системе free-kassa.ru.

**Журнал**: если указать путь до файла журнализации, то будет происходить запись информации о платежах, проводимых через систему Free-Kassa.

**IP — фильтр**: Вы можете указать список всех доверенных ip-адресов серверов через запятую. Если поле остается пустым, то проверка по доверенным ip-адресам не осуществляется. Наши ip-ареса: 136.243.38.147, 136.243.38.149, 136.243.38.150, 136.243.38.151, 136.243.38.189, 88.198.88.98

**Етаіl для ошибок**: укажите email на который будет присылаться уведомления в случае ошибки платежа. В письме будет указана причина и основная информация о платеже.

Укажите статусы ордеров оплаты

- 1) Статус ожидания оплаты (по умолчанию, Pending);
- 2) Статус успешной оплаты (по умолчанию, Complete);
- 3) Статус неудачной оплаты (по умолчанию, Failed);

Географическая зона: географическая зона, где доступен метод оплаты;

Порядок сортировки: порядок в списке доступных методов оплаты.

Сохраните изменения.

Зарегистрируйте магазин в системе Free-Kassa: ссылка на регистрацию >>>

Затем, укажите URL адреса в "аккаунте Free-Kassa → Магазин → Настройки". Данные URL адреса можно скопировать из раздела "Информация для настройки магазина" в настройках модуля.

## <u>URL успешной оплаты</u>

http:// \*\*\*\*\*/?route=extension/payment/freekassa/success

## <u>URL неуспешной оплаты</u>

http:// \*\*\*\*\*/?route=extension/payment/freekassa/fail

## <u>URL обработчика</u>

http:// \*\*\*\*\*/?route=extension/payment/freekassa/status

Где \*\*\*\*\* - это ваш домен

Применить изменения.

Модуль Free-Kassa для CMS Opencart 3.0.2.0 настроен.